## DG WEB BOOKING GUIDE

Showing 1 to 10 of 2.896 entries

## 1) WEB BOOKING시, 위험물을 선택하게 되면 아래와 같은 위험물 정보 입력 창이 나타남.

| Size                                                                                                    |                                                                   | Туре                                                                                                    | Q'ty                                                        | so                                                                                                    | oc                                                       | Empty                                                                                                    | D/G                            | í                                                                           | S<br>흔                                                                                                    | pecial Informatio<br>재                                                                                                    | n                                                                                                    |
|----------------------------------------------------------------------------------------------------|-------------------------------------------------------------------|----------------------------------------------------------------------------------------------------|-------------------------------------------------------------|----------------------------------------------------------------------------------------------------|----------------------------------------------------------|----------------------------------------------------------------------------------------------------|--------------------------------|-----------------------------------------------------------------------------|----------------------------------------------------------------------------------------------------|----------------------------------------------------------------------------------------------------|----------------------------------------------------------------------------------------------------|
| י 🗸                                                                                                    | DRY                                                               | v                                                                                                    |                                                             | No                                                                                                    | ~ 1                                                      | vo ·                                                                                                    | Yes                            | ~                                                                           | No                                                                                                    | ~                                                                                                    | (                                                                                                    |
| UN No                                                                                                    | ./Class*                                                          | 0004/1.1D                                                                                                    | ٩                                                           | SubR                                                                                                    | tisk* -                                                  | P.Gro                                                                                                    | up* -                          |                                                                             |                                                                                                    | 불러오기•                                                                                                    | 위험물 삭제                                                                                                    |
| A                                                                                                    |                                                                   | GrossWgt*                                                                                                    | 12399                                                       |                                                                                                    | NetWgt*                                                  | 12345                                                                                                    | M.Polluta                      | nt* 1                                                                       | lo 🗸                                                                                                    | LimitQty*                                                                                                    | Yes 🗸                                                                                                    |
|                                                                                                    |                                                                   | FlashPoint                                                                                                    |                                                             | °C                                                                                                    | SAPT                                                     | °C                                                                                                    | Techn                          | ical                                                                        |                                                                                                    |                                                                                                    |                                                                                                    |
|                                                                                                    |                                                                   | O.Package*                                                                                                    | 1                                                           | [13H4]                                                                                                    | IBCs Flexible                                            | ٩                                                                                                    | I.Pack                         | age                                                                         | )'ty                                                                                                    |                                                                                                    | ٩                                                                                                    |
|                                                                                                    |                                                                   | Contact*                                                                                                    | test                                                        |                                                                                                    | 1234                                                     |                                                                                                    | Cas N                          | 10.*                                                                        |                                                                                                    |                                                                                                    | 1                                                                                                    |
| 들 부킹 시, MSDS 및<br>해 도착, T/S, 경유 위                                                                                                    | 위험물 검/<br>험물 선적                                                   | 근 G 을 올해서 취해의<br>사원 신고 정보 참고하<br>시 CAS No 및 구성표                                                                                                    | 다시어 위험<br>비율을 정확                                            | 물 상색이 1<br>물 상세 입력<br>히 입력하시                                                                                                    | 변경되었습니!<br>후 부탁드립니<br>휴야 부킹 중인                           | 다.<br>다.<br>이 가능합니다.                                                                                                    |                                |                                                                             |                                                                                                    |                                                                                                    |                                                                                                    |
| 물 부킹 시, MSDS 및<br>해 도착, T/S, 경유 우<br>해 도착, T/S, 경유 우<br>해 도착, T/S, 경유 우                                                                                                    | 위험물 검/<br>험물 선적<br> 험물 선적                                         | 은 6월 일이가 취직하<br>사원 신고 정보 참고하<br>시 CAS No 및 구성 비<br>시 MSDS(Material Si<br>시 MSDS(Material Si                                                                                                    | 시어 위험<br> 을을 정확<br>afety Data<br>afety Data                 | 물 상색이 1<br>물 상세 입력<br>히 입력하시<br>Sheet)와 신<br>Sheet)가 필                                                                                                | 변경되었습니[<br>역 부탁드립니<br>년야 부킹 승인<br>난이한 정보 입<br>필수 첨부 되어   | 다.<br>다.<br>이 가능합니다.<br>력 시 부킹이 거절<br>야 부킹 승인이 기                                                                                                    | 별될 수 있습니다<br>1능합니다.            | ł                                                                           |                                                                                                    |                                                                                                    |                                                                                                    |
| 물 부칭 시, MSDS 및<br>해 도착, T/S, 경유 위<br>해 도착, T/S, 경유 위<br>G Code Se<br>Sw 30 ~ ~                                                                                                    | 위험물 검/<br> 험물 선적<br> 험물 선적<br> 험물 선적                              | 는 8월 2011 위에 사원<br>사원 신고 정보 청고려<br>시 CAS No 및 구성 ⊨<br>시 MSDS(Material S<br>시 MSDS(Material S                                                                                                    | i 시어 위험<br>  을을 정확<br>afety Data<br>afety Data              | 물 성색이 1<br>물 상세 입력<br>히 입력하시<br>Sheet)와 실<br>Sheet)가 필                                                                                                | 변경되었습니[<br>역 부탁드립니<br>해야 부킹 승인<br>상이한 정보 입<br>분수 첨부 되어   | 부.<br>다.<br>이 가능합니다.<br>력 시 부킹이 거절<br>야 부킹 승인이 기<br>Search:                                                                                                    | 별될 수 있습니다<br>남동합니다.            |                                                                             |                                                                                                    |                                                                                                    |                                                                                                    |
| 물 부킹 시, MSDS 및<br>해 도착, T/S, 경유 위<br>해 도착, T/S, 경유 위<br>G Code Se<br>ww 10 ~ UN No. 重                                                                                                    | 위험물 검/<br>험물 선적<br> 험물 선적<br> 험물 선적<br> 험물 선적<br>earch<br>entries | 사원 신고 정보 참고하<br>시 CAS No 및 구성 비<br>시 MSDS(Material Si<br>시 MSDS(Material Si<br>N MSDS(Material Si<br>N MSDS(Material Si                                                                                                    | 사이 위험<br>비율을 정확<br>afety Data<br>afety Data<br>Sot<br>Rist  | 물 상색이 1<br>물 상세 입력<br>히 입력하시<br>Sheet)와 상<br>Sheet)가 필<br>Sheet)가 필                                                                                   | 별경되었습니[<br>북부탁드립니<br>4야 부킹 승인<br>상이한 정보 입<br>월수 첨부 되어    | 다.<br>다.<br>이 가능합니다.<br>력 시 부킹 승인이 가<br>아 부킹 승인이 가<br>Search:<br>Packing<br>Group                                                                                        | 별될 수 있습니다<br>1능합니다.            | N.                                                                          | ,                                                                                                    | Name                                                                                                    |                                                                                                    |
| 물 부킹 시, MSD5 및<br>해 도착, T/S, 경유 위<br>해 도착, T/S, 경유 위<br>해 도착, T/S, 경유 위<br>에 도착, T/S, 경유 위<br>UN NO. 41<br>0004                                                                                                    | 위험물 검/<br>힘물 선적<br> 힘물 선적<br> 힘물 선적<br>earch                      | 사원 신고 정보 참고려<br>시 CAS No 및 구성 비<br>시 MSDS(Material Si<br>시 MSDS(Material Si<br>N MSDS(Material Si<br>N                                                                                                    | 시아 위험<br>비율을 정확<br>afety Data<br>afety Data<br>sub<br>Risk  | 물 성색이 탄물 상세 입력<br>회 입력하시<br>Sheet)와 상<br>Sheet)가 필<br>Sheet                                                                                           | 변경되었습니[<br>역 부탁드립니<br>에야 부킹 승인<br>날이한 정보 입<br>필수 첨부 되어   | 다.<br>다.<br>이 가능합니다.<br>럭 시 부킹 승인이 거<br>아 부킹 승인이 기<br>Search:<br>Group                                                                                                   | 별될 수 있습니다.<br>남동합니다.<br>파      | IMONI                                                                       | UM PICR<br>than 10                                                                                                    | Name<br>ATE dry or wet<br>ŵ water, by ma                                                                                                    | ted with le                                                                                                    |
| 물 부킹 시, MSDS 및<br>해 도착, T/S, 경유 위<br>해 도착, T/S, 경유 위<br>해 도착, T/S, 경유 위<br>300 10 ~<br>300 10 ~<br>300 ~<br>300 ~<br>3000 ~<br>3000 ~<br>300 ~<br>3000 ~<br>3000 ~<br>3000 ~<br>3000 ~<br>3000 ~<br>3000 ~<br>300 | 위험물 검/<br> 험물 선적<br> 험물 선적<br> 험물 선적<br>earch<br>entries          | A CAS No 및 구성 E<br>시 CAS No 및 구성 E<br>시 MSDS(Material S<br>시 MSDS(Material S<br>Lass 17<br>1.1D<br>1.1F                                                                                                    | 지아 위험<br>비율을 정확<br>afety Data<br>afety Data<br>sott<br>Rist | 물 성색이 됩<br>물 상세 입록<br>히 입력하시<br>Sheet)와 성<br>Sheet)가 펼<br>k                                                                                           | 변경되었습니다<br>역 부탁드립니<br>아이한 정보 입<br>말수 첨부 되어               | 다.<br>다.<br>이 가능합니다.<br>럭 시 부킹 승인이 가<br>아 부킹 승인이 가<br>Search:<br>Group<br>-                                                                                              | 별될 수 있습니다.<br>1능합니다.<br>41     | imoni                                                                       | UM PICR<br>than 10°                                                                                                    | Name<br>ATE dry or wet<br>% water, by ma<br>ESF FOR WEAP(                                                                                                    | ted with le<br>iss<br>ONS                                                                                                    |
| 물 부킹 시, MSDS 및<br>해 도착, T/S, 경유 위<br>해 도착, T/S, 경유 위<br>G Code Se<br>ow 10 ~<br>UN No. 11<br>0004<br>0005<br>0006                                                                                                    | 위험물 검/<br> 험물 선적<br> 험물 선적<br> 험물 선적<br> <br>earch<br>c           | 이 문 전 전 전 전 전 전 전 전 전 전 전 전 전 전 전 전 전 전                                                                                                    | 지어 위험<br> 물을 정확<br>afety Data<br>afety Data<br>Sut          | 출 성색이 1<br>물 상세 입력<br>히 입력하시<br>Sheet)와 실<br>Sheet)가 펼<br>~<br>~                                                                                      | 변경되었습니[<br>역 부탁드립니<br>4야 부킹 승인<br>상이한 정보 입<br>분수 첨부 되어   | 다.<br>아 가능합니다.<br>역 시 부킹이 거절<br>야 부킹 승인이 기<br>Search:<br>Packing<br>Group<br>-<br>-                                                                                      | 별될 수 있습니다.<br>1능합니다.           | imoni                                                                       | UM PICR.<br>than 10°<br>CARTRIDG                                                                                                    | Name<br>ATE dry or wet<br>% water, by ma<br>SES FOR WEAPG<br>SES FOR WEAPG                                                                                                    | ted with le<br>iss<br>ONS<br>ONS                                                                                                    |
| 물 부킹 시, MSD5 및<br>해 도착, T/S, 경유 위<br>해 도착, T/S, 경유 위<br>해 도착, T/S, 경유 위<br>에 도착, T/S, 경유 위<br>에 도착, T/S, 경유 위<br>이 도착, T/S, 경유 위<br>이 도착, T/S, 경유 위<br>이 도착, T/S, 경유 위<br>이 도착, T/S, 경유 위<br>이 도착, T/S, 경우 위<br>이 도착, T/S, 경우 위<br>이 도착, T/S, 경우 위<br>이 도착, T/S, 경우 위<br>이 도착, T/S, 경우 위<br>이 도착, T/S, 경우 위<br>이 도착, T/S, 경우 위<br>이 도착, T/S, 경우 위<br>이 도착, T/S, 감우, T/S, 감우 위<br>이 도착, T/S, 감우 위<br>이 도착, T/S, 감우 위<br>이 도착, T/S, 감우 위<br>이 도착, T/S, 감우 위<br>이 도착, T/S, 감우 위<br>이 도착, T/S, 감우 위<br>이 도착, T/S, 감우 위<br>이 도착, T/S, 감우 위<br>이 도착, T/S, T/S, T/S, T/S, T/S, T/S, T/S, T/S                                                                                                    | 위형물건/<br>함물선적<br> 험물선적<br> 험물선적<br>earch<br>entries               | N CAS No 및 구성 E<br>시 CAS No 및 구성 E<br>시 MSDS(Material S<br>시 MSDS(Material S<br>시 MSDS(Material S<br>1<br>1<br>1<br>1<br>1<br>1.1E<br>1.1E<br>1.2E                                                                                                    | 지아 위험<br>비율을 정확<br>afety Data<br>afety Data<br>sut<br>Rist  | 물 성색이 위<br>물 상세 입력<br>히 입력하시<br>Sheet)와 성<br>Sheet)가 필<br>k                                                                                           | 변경되었습니(<br>북부탁드립니<br>40 부킹 승인<br>40 변경 영보 입<br>42수 첨부 되어 | 다.<br>다.<br>이 가능합니다.<br>역 시 부킹이 거절<br>야 부킹 승인이 기<br>Search:<br>Packing<br>Group<br>-<br>-<br>-<br>-                                                                      | 별될 수 있습니다.<br>1능합니다.           | IMONI                                                                       | UM PICR.<br>than 10'<br>CARTRIDC<br>CARTRIDC                                                                                                    | Name<br>ATE dry or wet<br>% water, by ma<br>SES FOR WEAPG<br>SES FOR WEAPG<br>SES FOR WEAPG                                                                                                    | ted with le                                                                                                    |
| 물 부킹 시, MSD5 및<br>해 도착, T/S, 경유 위<br>해 도착, T/S, 경유 위<br>해 도착, T/S, 경유 위<br>해 도착, T/S, 경유 위<br>에 도착, T/S, 경유 위<br>이 도착, T/S, 경유 위<br>이 도착, T/S, 경우 위<br>이 도착, T/S, 전<br>이 도착, T/S, 전<br>이 도착, T/S, 전<br>이 도착, T/S, 전<br>이 도착, T/S, 전<br>이 도착, T/S, 전<br>이 도착, T/S, 전<br>이 도착, T/S, 전<br>이 도착, T/S, 전<br>이 도착, T/S, T/S, T/S, T/S, T/S, T/S, T/S, T/S                                                                                                    | 위험물건/<br>영물선적<br>영물선적<br>earch<br>entries                         | 사원 신고 정보 참고하<br>사원 신고 정보 참고하<br>시 MSDS(Material S:<br>시 MSDS(Material S:<br>시 MSDS(Material S)<br>1<br>1.10<br>1.11F<br>1.12F<br>1.25<br>1.26                                                                                                    | ALM 위험<br>비율을 정확<br>afety Data<br>afety Data<br>Sut<br>Rist | 출 영색이 위<br>물 상세 입력<br>히 입력하시<br>Sheet)와 성<br>Sheet)가 필<br>k<br>-<br>-<br>-<br>-<br>-                                                                  | 변경되었습니[<br>북 부탁드립니<br>40 부킹 승인<br>상이한 정보 입<br>분수 첨부되어    | 다.<br>다.<br>이 가능합니다.<br>역 시 부킹이 거절<br>야 부킹 승인이 기<br>Search:<br>Packing<br>Group<br>-<br>-<br>-<br>-<br>-<br>-<br>-                                                       | 별될 수 있습니다.<br>[능합니다.           | IMONI                                                                       | UM PICA<br>than 10<br>CARTRIDC<br>CARTRIDC<br>CARTRIDC                                                                                                    | Name<br>ATE dry or wet<br>% water, by ma<br>SES FOR WEAP(<br>SES FOR WEAP(<br>SES FOR WEAP(<br>TION, INCEND)                                                                                                    | ted with le<br>iss<br>DNS<br>DNS<br>DNS<br>ARY                                                                                            |
| 물 부킹 시, MSD5 및<br>해 도착, T/S, 경유 위<br>해 도착, T/S, 경유 위<br>해 도착, T/S, 경유 위<br>에 도착, T/S, 경유 위<br>에 도착, T/S, 경유 위<br>이 도착, T/S, 경유 위<br>에 도착, T/S, 경유 위<br>이 도착, T/S, 경유 위<br>이 도착, T/S, 건 유<br>이 도착, T/S, 전<br>이 도착, T/S, 전<br>이 도착, T/S, 전<br>이 도착, T/S, 전<br>이 도착, T/S, 전<br>이 도착, T/S, 전<br>이 도착, T/S, 전<br>이 도착, T/S, 전<br>이 도착, T/S, 전<br>이 도착, T/S, 전<br>이 도착, T/S, T/S, T/S, T/S, T/S, T/S, T/S, T/S                                                                                                    | 위험물건<br>영물선적<br>영물선적<br>연물선적<br>earch<br>entries                  | N 201 전보 참고하<br>N CAS No 및 구성 E<br>시 MSDS(Material S<br>시 MSDS(Material S<br>시 MSDS(Material S<br>N 100<br>1 11<br>1.1E<br>1.1E<br>1.2E<br>1.2E<br>1.2G<br>1.3G<br>1.45                                                                                                    | 이지 위험<br>위율을 정확<br>afety Data<br>afety Data<br>Sut<br>Rist  | 물 성색이 뒤<br>물 상세 입력<br>히 입력하시<br>Sheet)가 된<br>Sheet)가 된<br>                                                                                            | 변경되었습니<br>역 부탁드립니<br>40 부킹 승인<br>40 한 정보 입<br>42수 첨부 되어  | 다.<br>아가능합니다.<br>역 시 부킹이 거절<br>야 부킹 승인이 기<br>Search:<br>Packing<br>Group<br>-<br>-<br>-<br>-<br>-<br>-<br>-<br>-                                                         | 별될 수 있습니다.<br>1능합니다.           |                                                                             | UM PICR<br>than 10°<br>CARTRIDG<br>CARTRIDG<br>CART | Name<br>ATE dry or wet<br>% water, by ma<br>SES FOR WEAP<br>SES FOR WEAP<br>SES FOR WEAP<br>TION, INCENDI<br>FOR WEAPONS                                                                                                  | ted with le<br>iss<br>ons<br>ons<br>ons<br>ons<br>ary<br>ary                                                                              |
| 물 부킹 시, MSDS 및<br>해 도착, T/S, 경유 위<br>해 도착, T/S, 경유 위<br>G Code Se<br>ow 10 ~<br>UN No. 11<br>0004<br>0005<br>0006<br>0007<br>0009<br>0010<br>0012<br>0014                                                                                                    | 위험물건<br>위험물선적<br> 험물 선적<br> 험물 선적<br>earch<br>entries<br>c        | A CAS No 및 구성 E<br>시 CAS No 및 구성 E<br>시 MSDS(Material S<br>시 MSDS(Material S<br>시 MSDS(Material S<br>1<br>1.1D<br>1.1F<br>1.1E<br>1.2F<br>1.2G<br>1.3G<br>1.4S                                                                                                    | 지지에 위험<br>비율을 정확<br>afety Data<br>afety Data                | 물 성색이 뒤<br>물 상세 입력<br>히 입력하시<br>Sheet)와 신<br>Sheet)가 끌<br>-<br>-<br>-<br>-<br>-<br>-<br>-<br>-<br>-<br>-<br>-<br>-<br>-<br>-<br>-<br>-<br>-<br>-<br>- | 변경되었습니<br>역 부탁드립니<br>40 부경 승인<br>상이한 정보 입<br>분수 첨부 되어    | 다.<br>이 가능합니다.<br>역 시 부킹이 거절<br>야 부킹 승인이 기<br>Search:<br>Packing<br>Group<br>-<br>-<br>-<br>-<br>-<br>-<br>-<br>-<br>-<br>-<br>-                                         | 별될 수 있습니다.<br>1등합니다.<br>47     |                                                                             | UM PICR.<br>than 10'<br>CARTRIDO<br>CARTRIDO<br>CARTRIDO<br>CARTRIDO<br>CARTRIDO<br>AMMUNI'<br>AMMUNI'<br>TRIDGES<br>TILE or C<br>RIDGES F                                                                                                    | Name<br>ATE dry or wet<br>% water, by ma<br>SES FOR WEAP<br>SES FOR WEAP<br>SES FOR WEAP<br>TION, INCENDI<br>FOR WEAPONS,<br>ARTRIDGES, SM<br>OR WEAPONS,<br>OR WEAPONS,                                                  | ted with le<br>iss<br>ons<br>ons<br>ons<br>ary<br>ary<br>ary<br>talt arms<br>BLANK or<br>on any                                           |
| 물 부킹 시, MSDS 및<br>해 도착, T/S, 경유 위<br>해 도착, T/S, 경유 위<br>G Code Se<br>ow 10 ~<br>UN No. 11<br>0004<br>0005<br>0006<br>0007<br>0009<br>0010<br>0012<br>0014<br>0015                                                                                                    | 위험물건<br> 험물선적<br> 험물선적<br> 험물선적<br>earch<br>entries<br>c          | N 20 2 전보 정고 전<br>사원 신고 전보 정고려<br>시 CAS No 및 구성 E<br>시 MSDS(Material Si<br>시 MSDS(Material Si<br>시 MSDS(Material Si<br>N 2015)<br>N 2015<br>N 2015<br>N 20 | 이지에 위험<br>에움을 정확<br>afety Data<br>afety Data<br>Sut<br>Rist | 물 성색이 1<br>물 상세 입력<br>히 입력하사<br>Sheet)가 된<br>Sheet)가 된<br>-<br>-<br>-<br>-<br>-<br>-<br>-<br>-<br>-<br>-<br>-<br>-<br>-<br>-<br>-<br>-<br>-<br>-<br>- | 변경되었습니<br>역 부탁드립니<br>40 부경 승인<br>상이한 정보 입<br>분수 첨부 되어    | 다.<br>이 가능합니다.<br>역 시 부킹이 거진<br>야 부킹 승인이 기<br>Search:<br>Packing<br>Group<br>-<br>-<br>-<br>-<br>-<br>-<br>-<br>-<br>-<br>-<br>-<br>-<br>-<br>-<br>-<br>-<br>-<br>-<br>- | 별될 수 있습니다.<br>1능합니다.<br>411 AN | AMONI<br>CAR<br>CAR<br>CAR<br>CAR<br>CAR<br>CAR<br>CAR<br>CAR<br>CAR<br>CAR | UM PICR.<br>than 10'<br>CARTRIDO<br>CARTRIDO<br>CARTRIDO<br>CARTRIDO<br>CARTRIDO<br>AMMUNIT<br>TRIDGES<br>TTRIDGES<br>FITRIDGES<br>SINTION,<br>er, expell                                                                                                    | Name<br>ATE dry or wet<br>% water, by ma<br>SES FOR WEAP<br>SES FOR WEAP<br>SES FOR WEAP<br>TION, INCENDI<br>FOR WEAPONS, I<br>ARTRIDGES, SM<br>DR WEAPONS, I<br>SMALL ARMS,<br>SMOKE with o<br>ing charge or p<br>charge | ted with le<br>iss<br>ons<br>ons<br>ons<br>ons<br>ary<br>ary<br>ary<br>s. INERT<br>tall arms<br>BLANK or<br>BLANK or<br>BLANK or<br>BLANK |

• 필수 값(\*)은 선택된 UN.no, Packing Group에 따라 Flash Point, SAPT, Technical(N.O.S), LimitQty 등 필수 값 자동 지정됨.

Previous 1 2 3 4 5 ... 290 Next

• UN NO에 따른 지정 값으로, SUB RISK와 Packing Group 선택.

- 입력항목의 정확한 명칭을 확인하고 싶은 경우, 마우스 커서를 입력 항목에 갖다 대면 FULL NAME이 보여 짐.
- 혼적 위험물일 경우 화면 하단 위험물 추가로 시퀀스에 따라 위험물 정보 추가 입력.

 상해 착 및 경유 화물에 대해서는 CAS NO. 및 구성 비율 입력이 필수 사항으로 표시되며 CAS NO 입력 클릭 시, 필수로 구성 비율까지 같이 입력진행 해야 함.

구성비율은 숫자 입력만 가능 하며, 총 합이 100% 미만일 경우에는 SAVE 되지 않음.

| AS No. (20' DF                                     | RY)                                |                                            |                            |        |
|----------------------------------------------------|------------------------------------|--------------------------------------------|----------------------------|--------|
| UNNO/CLASS                                         | SEQ                                | CAS No.                                    | Ratio(%)                   | Action |
| 0004/1.1D                                          | 1                                  |                                            |                            | +      |
| 위험물 선적 시 제약이 있는 항<br>정확한 정보 입력으로 인하여 '<br>선적 불가 예시 | 만으로 선적 시 MSDS에 7<br>발생하는 모든 책임은 신고 | 기재된 모든 CAS No.및 구성비율<br>고자(송하인)에게 있음을 알려 드 | 물을 누락없이 입력하셔야 하며<br>- 립니다. | Sav    |
| MSDS 상 구성비율이 정확히 -<br>MSDS 상 구성비율의 합이 10           | 제공 되지 않을 시 (부등호<br>0% 미만일 시        | , 범위표기 불가)                                 |                            |        |
| MSDS 상 구성성분 및 비율이                                  | 제공되지 않을 시                          |                                            |                            |        |

- 2) 위험물 정보 입력 편의기능
- 이전 진행 정보 불러오기 기능 추가 (즐겨찾기-MY D/G Data)

| 번                                                                                                    | 2번 테스트                                                                                                    |
|----------------------------------------------------------------------------------------------------|----------------------------------------------------------------------------------------------------|
| UN/Class 0004 / 1.1D S.Risk/P.Group - /-<br>NetWGT 12345 GrossWGT 12399<br>Pollute<br>Contact test 1234<br>O.Packing 1 [13H4] IBCs Flexible<br>Cas No. 12345 의 1건<br>적용 (7점) 석제 | UN/Class 1263/3 S.Risk/P.Group - / III<br>NetWGT 12345 GrossWGT 12399<br>F.Point 15 Pollute Y<br>Contact 박현석 +82)10-2747-3450<br>O.P.acking 10 [4H2] Boxes Plastics solid<br>I.P.acking 100 [4G] Boxes Fibreboard<br>Cas No. 1234512 외 2건<br>적용 수원 삭제 |
| +                                                                                                    |                                                                                                    |